This solution explains how you can setup the Avonic REC200 in combination with Youtube Live.

• Login to your Youtube account and click the Go Live button

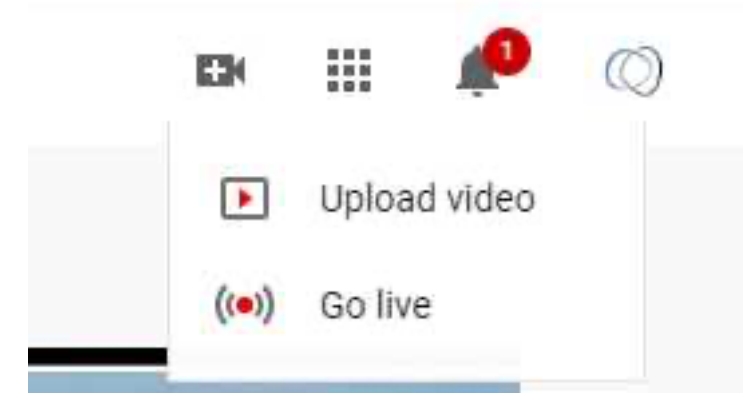

- Setup a new stream according to your preferences
- After setting this up you'll find yourself on this page:

| ≡     | Studio                                                                                                    |                             |  |
|-------|----------------------------------------------------------------------------------------------------|-----------------------------|--|
| ((=)) |                                                                                                    | Title                       |  |
| Õ     | -                                                                                                    | Test2                       |  |
|       | Connect streaming software to start preview                                                                                                    | Category<br>Science and Tec |  |
| R     | STREAM SETUP HELP                                                                                                    | Concurrent viewers          |  |
|       | No data                                                                                                    |                             |  |
|       | STREAM SETTINGS ANALYTICS STREAM HEALTH                                                                                                    |                             |  |
|       | Stream key<br>Select stream key<br>Auto-generated key                                                                                                    | ÷                           |  |
|       | Stream key (paste in encoder)                                                                                                    | СОРУ                        |  |
|       | Stream URL rtmp://a.rtmp.youtube.com/live2                                                                                                    | СОРУ                        |  |
|       | Backup server URL<br>rtmp://b.rtmp.youtube.com/live2?backup=1                                                                                                    | СОРУ                        |  |
|       | Select stream key Auto-generated key Stream key (paste in encoder) Stream URL rtmp://a.rtmp.youtube.com/live2 Backup server URL rtmp://b.rtmp.youtube.com/live2?backup=1 | Сору<br>Сору<br>Сору        |  |

- Copy the stream URL and Stream Key.
- Navigate to your REC200 and login to the WebGUI
- Select the Stream Settings Menu
- Select the correct Input
- select Mode Manual
- select Output: RTMP/RTMPS
- Paste the Youtube Stream URL in the URL field of the REC200
- Paste the Youtube Stream key in the Uploading Node field of the REC200
- Video Profile 1080p-6000Kbps-128kbps is the prefered setting for Youtube. You can also set up these settings manual according to your preferences

| 🛋 Basic Settings | L                               |          |
|------------------|---------------------------------|----------|
|                  |                                 |          |
| Input:           | SDI                             | ۲        |
| Mode:            | Manual                          | <u> </u> |
| Output:          | RTMP/RTMPS                      | •        |
| URL:             | rtmp://a.rtmp.youtube.com/live2 | ä        |
| Port:            | 1935                            |          |
| Uploading node:  | Paste stream key here           |          |
| Authentication:  | Disable                         | •        |
| Video Profile:   | 1080p-6000Kbps-128 Kbps         | •        |

• Apply these settings and start streaming to Youtube. Youtube should now give you a preview of your stream:

| = | 🕑 Studio             |                                                                          |                       |
|---|----------------------|--------------------------------------------------------------------------|-----------------------|
|   |                      | Title<br>Test2<br>Category<br>Science and Tec<br>Concurrent viewers<br>1 | hnology<br>Likes<br>O |
|   | Excellent connection |                                                                          |                       |